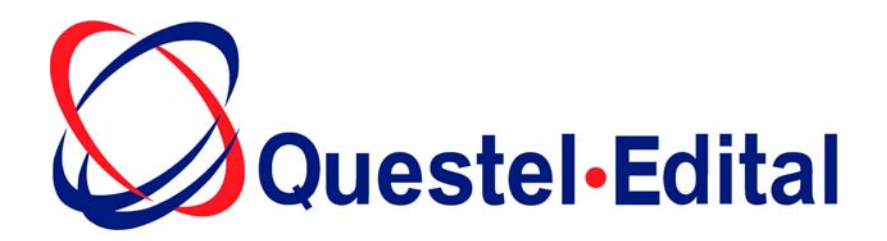

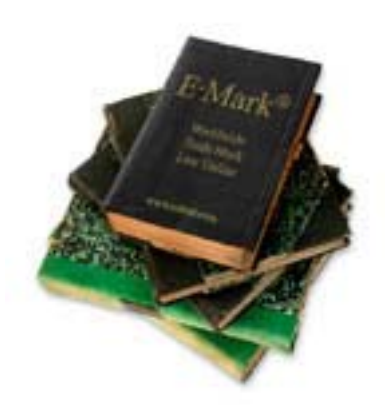

# Search and Consult Worldwide Trademark Law & Practice

# User's Manual

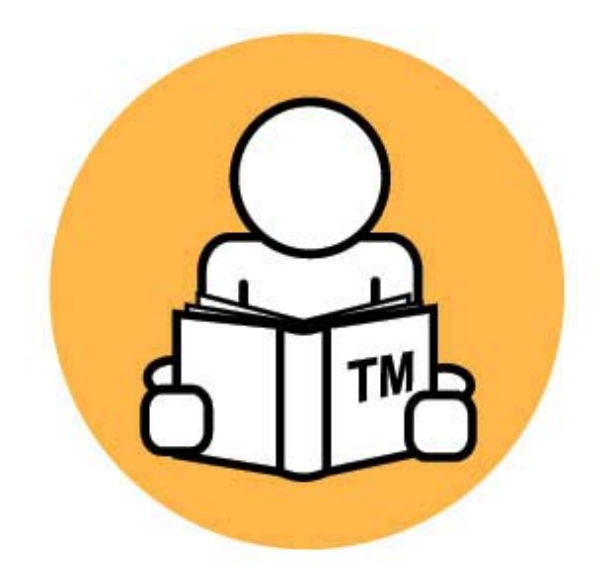

# Index:

# A: Accessing E-Mark

# **B** : Making Queries

- 1. Compiling a Query
- 2. Specifying your criteria

# **C** : Navigating the Views

- 1. List View
- 2. Short View
- 3. Full View
- 4. Comment
- 5. Country Comment
- 6. Print

# **D** : Administrative Tools

- 1. Saving Favorites
- 2. Account Usage

# **E** : Summary

# **Procedure for Using E-Mark Online**

# A: Accessing E-Mark

- 1. Point your web browser to <u>www.edital.com</u>.
- 2. On the Edital home page, select the E-Mark icon.
- 3. In the Login screen that appears, please type your login and password.

# **B** : Making Queries

1. Compiling a Query

|      |               | PLEASE SELECT WHAT YOU WANT TO DO             |  |
|------|---------------|-----------------------------------------------|--|
|      |               | PLEASE SELECT WHAT YOU WANT TO DO             |  |
| INFO | RMATION BROUC | GH GO HOME                                    |  |
|      | Country Name  | LISER OBTIONS                                 |  |
|      | Lesotho       | Search By Chapter                             |  |
|      | Liberia       | Search By Two Questions In Multiple Countries |  |
|      | Libya         | Full Text Search<br>Manage My Country Groups  |  |
|      | Liechtenstein | PATRA Anstalt                                 |  |
|      | Lithuania     | A.A.A. BALTIC SERVICE COMPANY                 |  |
|      | Macao         | RAUL CESAR FERREIRA, LDA.                     |  |

In the "drop-down list" specify one of the following options (modules)

• Search By One Question In One Country

This limits the user to one specific question in only one country

• Search By Two Questions In Multiple Countries

Interesting for comparing countries within a group. As an example, you could compare the use requirement for all countries of the European continent with a single listing.

#### • Search By Chapter

This is the best way to get an overview of a particular subject. This is also a good selection for making printouts while doing research. We suggest printing in "short view".

• Full Text Search

This is a search engine looking for keywords within the text of our suppliers' E-Mark comment.

• Manage My Country Groups

This allows you to create your own groups of countries for creating lists on E-Mark. These modifications will be reflected for all users with the same User Name & Password. You may then use this group while searching

under "Search By Two Questions In Multiple Countries" or as a restricting field in "Full Text Search".

Once you specify what you want to do you are, by default, in 'Query' mode: the point at which you can specify the criteria on which you wish to base your search.

#### 2. Specifying your criteria:

a. Country

Select a country by clicking on the "select icon"

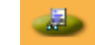

By "Country", we mean:

- a country or territory that has its own trademark system, e.g. Argentina
- a trading block that has its own trademark jurisdiction, e.g. AIPO, ARIPO
- a country or territory without its own trademark jurisdiction, and thus dependent on another type of jurisdiction, e.g., Ivory Coast(dependent on AIPO jurisdiction in trademark matters).
- A Group of Countries (AFRICA, AMERICA, ASIA, EUROPE, EUROPEAN UNION COUNTRIES, MADRID AGREEMENT COUNTRIES, MADRID PROTOCOL COUNTRIES, PACIFIC & OCEANIA)

#### In the modules – Search By One Question In One Country/ Search By Two Questions In Multiple Countries/Search By Chapter/ Full Text Search (Restrict To):

The list is not strictly in alphabetical order, but is divided into two parts.

- 1. The first half lists those countries or trading organizations with their own jurisdictions
- 2. The second half lists those countries or territories without their own trademark registers, and which depend on other jurisdictions. E.g. If you wished to select the Faroe Islands, you would not see that country listed in the first half of the list. Scroll down to the second half, where you will see 'Faroe Islands (see Denmark)'.

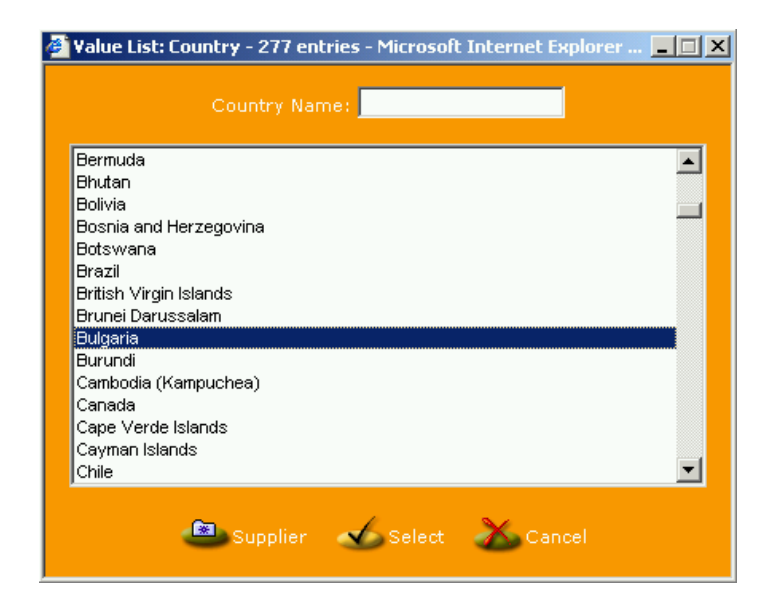

#### In the module – Search By Two Questions In Multiple Countries :

In addition to the aforementioned, this module also contains the Group of Countries.

| 🚰 Value List: Country - 301 entries - Microso | ft Internet Explorer 💶 🗵 🗙 |
|-----------------------------------------------|----------------------------|
| Country Name:                                 |                            |
| SYSTEM COUNTRY GROUPS                         |                            |
| ALL                                           |                            |
| AFRICA                                        |                            |
| African Regional IP Org. (ARIPO)              |                            |
| ANDEAN PACT                                   |                            |
|                                               |                            |
| ELIROPE                                       |                            |
| EUROPEAN UNION COUNTRIES                      |                            |
| MADRID AGREEMENT COUNTRIES                    |                            |
| MADRID PROTOCOL COUNTRIES                     |                            |
| MIDDLE EAST                                   |                            |
| NORTH & CENTRAL AMERICA                       |                            |
| PACIFIC & OCEANIA                             | -1                         |
|                                               |                            |
| supplier 🖌 Select                             | Cancel                     |

#### Notes:

- When you wish to see the result of your query, if the country is not a jurisdiction, a pop-up message will inform you accordingly. If you confirm your wish to select that country, then the entry in the Country box will change to the underlying jurisdiction. For example: If you select and confirm Tahiti as your country, the jurisdiction selected will be France, and the country name will automatically change to France.
- MADRID AGREEMENT, MADRID PROTOCOL and EUROPEAN UNION COUNTRIES are all included under Groups of Countries. However, Madrid

Agreement, Madrid Protocol and European Union are also displayed in 'individual countries' half of the window.

When the Group of Countries is selected, the result will list the answers for all countries comprising the group, e.g. when EUROPEAN UNION COUNTRIES is selected, the answer for Austria, Benelux, Denmark, etc. will be displayed. However, when European Union is selected, there will only be one answer, corresponding to European Union legislation.

#### b. Chapter

Select a chapter by clicking on the "select icon"

'Chapter' is one of the fields in Query/Specify Criteria. It contains a list of the most typical trademark-related topics, e.g. the mark, the applicant, the application, cancellation, ...

For the best listing of all questions and answers related to a particular jurisdiction and subject, use "Search By Chapter".

| Value List: Chapter - 32 entries - Microsoft Internet Explo                                                                                                    | er provid 🔳 🗖 |
|----------------------------------------------------------------------------------------------------|---------------|
| Chapter Name:                                                                                                    |               |
| 1. The Mark: Registrable Signs.                                                                                                    |               |
| 2. The Goods and Services, and The Classification.                                                                                                    |               |
| 3. The Applicant, The Owner.                                                                                                    |               |
| 4. The Application: Priority.                                                                                                    |               |
| 5. The Application: Prints of the Mark.                                                                                                    |               |
| 6. The Application Form: Additional (Special) Information Needed.                                                                                                    |               |
| 7. The Application: Other Documents Needed and Other Requireme                                                                                                    | nts.          |
| 8. Examination by the Office on its Own Initiative.                                                                                                    |               |
| 9. Opposition - Observation.                                                                                                    |               |
| 10. Appeals Against Decisions of the Office.                                                                                                    |               |
| 11. Registration and Publication.                                                                                                    |               |
| 12. Use After Registration.                                                                                                    |               |
| 13. Special Administrative Actions After Registration.                                                                                                    |               |
| 14. Duration and Renewal.                                                                                                    |               |
| 15. Documents Required for Filing a Renewal.                                                                                                    | -             |
| <ol> <li>Use After Registration.</li> <li>Special Administrative Actions After Registration.</li> <li>Duration and Renewal.</li> <li>Documents Required for Filing a Renewal.</li> <li>Select Cancel</li> </ol> |               |

#### c. Question (depends on the module)

Select a question by clicking on the "select icon"

There is a question hyperlink in three of the four modules:

- Search By One Question In One Country
- Search By Two Questions In Multiple Countries
- Full Text Search

#### Purpose of the Question hyperlink Question:

If you are unsure of where the question you wish to ask is located, you can perform a key word search using one or two words (the 'First Word' and the 'Second Word'), on the entire database of Short Questions, Long Questions and Chapters. This search will help you quickly identify the question you want answered.

#### Using the Question hyperlink

- Select one of the aforementioned modules.
- Select a country and a chapter (if applicable).
- Click the blue "Question" link. This will open the "Find What" (search) window.
- Enter the first word (or the first few letters of the word) in the First Word field. You must enter at least 3 characters.
- (Optional) Enter the second word (or the first few letters of the word) in the Second Word field. Again, you must enter at least 3 characters.
- (Optional) If you wish your first and/or second words to be highlighted in the result, check 'Highlight Words in Text'.
- Click the List View tab for the result. Under Results, you will see all the chapters, (short) questions and long questions in which the words appear.
- To select any one, click the Select hyperlink attached to that particular chapter/question.
- Click the Query tab to return to query mode.

#### d. Restricted Short Answer (depends on the module)

Select a restricted answer by clicking on the "select icon"

This option is available in the following 3 modules:

- Search By Two Questions In Multiple Countries
- Search By Chapter
- Full Text Search

It is advisable to use this option with Country Groups, rather than with individual countries. The option enables you to restrict the result of the search only to those countries in which the Short Answer is one of the options in the drop-down list.

The list of options will change depending on the Country, Chapter and Question, which have been selected. Using this option, you can view only the countries that have the same answer to a given question.

For example, to know which countries in a group permit the registration of designs in colour:

- 1. In the 'Country' field, select the group (AFRICA, AMERICA, ASIA, EUROPE, EUROPEAN UNION COUNTRIES, MADRID AGREEMENT COUNTRIES, MADRID PROTOCOL COUNTRIES, PACIFIC & OCEANIA or ALL)
- 2. Select the chapter (1. The mark, Registrable signs)
- 3. Select the question (7. Is a design in color registrable?)

4. In the 'Restrict To' box, select 'Yes' to restrict the response to those countries where the answer is "Yes".

Result: you will obtain a listing of all the countries in the group for which a design in colour is answered "Yes".

Note: Some Countries might have a listed answer "See comment". This could indicate that the answer is included within the text of the comment. It is always advisable to compare the countries with comments against the results of your search to ensure accuracy.

#### **C** : Navigating the Views

#### 1. List View

After compiling your query, you can click the List View tab at the top for the result.

#### **Specified Criteria**

- The criteria you selected when compiling your query are displayed again here.
- The long version of the question, if there is one, is also displayed here. In the original Query window, only the abridged version is displayed.

#### Results

- Country Name A country name in blue indicates there is a Country Comment that can be consulted by clicking the link to the Full View or simply by clicking on the country name.
- Short Answer A "short answer" in blue indicates that there is a Comment that can be consulted by clicking the link to the Short View, Full View or simply by clicking on the answer.
- The name of the Supplier Office details can be displayed simply by clicking the name.

The following is a "List View" regarding Use Requirements done in "Search By Two Questions In Multiple Countries" using the European Union country group.

| <b>E-Mark</b>                                                                                                    | Search By Two (                                                                                                    | Questions In Multiple Coun         | tries 💌                         |             |
|----------------------------------------------------------------------------------------------------|----------------------------------------------------------------------------------------------------|------------------------------------|---------------------------------|-------------|
| SDECIEIED CRITERIA                                                                                                    |                                                                                                    |                                    |                                 |             |
| Country Group:                                                                                                    | EUROPEAN U                                                                                                    | NION COUNTRIES                     |                                 |             |
| First Question                                                                                                    |                                                                                                    |                                    |                                 |             |
| Chapter:                                                                                                    | 12. Use After                                                                                                    | Registration.                      |                                 |             |
| Question:                                                                                                    | <ol> <li>If use of a<br/>must use tak</li> </ol>                                                                                                    | registered mark is re<br>e place?  | equired, within what peri       | iod of time |
| Long Question: If use of a registered mark is required in order to maintain<br>the mark (12.1), what is the period of time within which use<br>place? |                                                                                                    |                                    | n the rights to<br>se must take |             |
| Second Question                                                                                                    |                                                                                                    |                                    |                                 |             |
| Chapter:                                                                                                    | 12. Use After                                                                                                    | Registration.                      |                                 |             |
| Question:                                                                                                    | <ol><li>When does the time period start, within which use of a registered<br/>mark must take place?</li></ol>                                                              |                                    |                                 |             |
| Long Question:                                                                                                    | If use of a registered mark is required in order to maintain the rights to the mark (12.1), what is the starting date of the time period within which use must take place? |                                    |                                 |             |
| RESULTS                                                                                                    |                                                                                                    | First   Pre                        | vious   1 - 23 Of 23            | Next   Last |
| 😃 s                                                                                                    | elect All                                                                                                    | 🁛 Unsel                            | ect All                         |             |
| Country Name                                                                                                    | Short Answer<br>First<br>Question                                                                                                    | Short Answer<br>Second<br>Question | Supplier                        | My<br>Agent |
| 🔽 Austria                                                                                                    | 5 years                                                                                                    | Registration date                  | Sonn & Partner<br>Patentanwälte |             |
| 🔽 Benelux                                                                                                    | 5 years                                                                                                    | Registration date                  | BUREAU GEVERS                   |             |
| 🔽 Cyprus (Republic of)                                                                                                    | 5 years                                                                                                    | Registration date                  | MARKIDES                        |             |
| 🔽 Czech Republic                                                                                                    | 5 years                                                                                                    | Date of grant                      | PATENTSERVIS, a.s.              |             |
| 🔽 Denmark                                                                                                    | 5 years                                                                                                    | See E-Mark<br>Comment              | Johan Schlüter                  |             |

#### 2. Short View

This view provides greater detail of the search result.

#### **Specified Criteria**

- The criteria you selected when compiling your query are displayed again here.
- The 'long' version of the question, if there is one, is also displayed here. In the original Query window, only the abridged version is displayed.

#### Results

The following fields are displayed:

- Country Name A country name in blue indicates there is a Country Comment that can be consulted by clicking the link to the Full View or simply by clicking on the country name.
- Short Answer A "short answer" in blue indicates that there is a Comment that can be consulted by clicking the link to the Short View, Full View or simply by clicking on the answer.
- Comment If a comment accompanies the short answer, this is displayed.
- The name of the Supplier Address can be displayed by clicking the name.

The following is a "Short View" regarding Opposition/Observation done in "Search By Chapter" using Brazil.

| E-Mark                  | Search By Chapter                                                                                                    |
|-------------------------|----------------------------------------------------------------------------------------------------|
|                         |                                                                                                    |
|                         |                                                                                                    |
| Countrie                | Brazil                                                                                                    |
| Chanter:                | 9. Opposition - Observation.                                                                                                    |
| RESULTS [16 Of 16 Selec | ted]                                                                                                    |
| Supplier:               | DANNEMANN, SIEMSEN, BIGLER                                                                                                    |
| 0. Chapter Summary      |                                                                                                    |
| Short Answer:           | To be answered later                                                                                                    |
| 1. Does the law provi   | de for opposition proceedings?                                                                                                    |
| Short Answer:           | Yes                                                                                                    |
| 2. Can the owner of a   | a mark previously filed/registered file an opposition?                                                                                                    |
| Short Answer:           | Yes                                                                                                    |
| 3. Can the owner of a   | non-registered well-known mark file an opposition?                                                                                                    |
| Long Question:          | Can the owner of a non-registered well-known (6bis Paris<br>Convention) mark file an opposition?                                                                                                    |
| Short Answer:           | Yes                                                                                                    |
| 4. Can an opposition    | be filed based on other reasons, such as absolute grounds?                                                                                                    |
| Long Question:          | Can an opposition be filed by any party based on other reasons, such<br>as absolute grounds? In principle, when the answer is "Yes", the E-<br>Mark Comment will specify the other reasons.                              |
| Short Answer:           | Yes                                                                                                    |
| Comment:                | An opposition can be filed by the holder of a trade name (article 8 of<br>the Paris Convention), copyright, civil name/patronymic/notorious<br>pseudonym, photography, or any other party with a legitimate<br>interest. |
| 5. On filing an opposi  | tion, must all arguments be submitted?                                                                                                    |
| Long Question:          | On filing an opposition, must all arguments be submitted (although<br>not necessarily completely developed()? (as opposed to initiating the<br>opposition first and filing some or all of the argument later)            |

#### 3. Full View

This view includes all the above plus the "Country Comment" if it exists.

#### **Specified Criteria**

- The criteria you selected when compiling your query are displayed again here.
- The 'long' version of the question, if there is one, is also displayed here. In the original Query window, only the abridged version is displayed.

#### Results

The following fields are displayed:

- Country Name A country name in blue indicates there is a Country Comment that can be consulted by clicking the link to the Full View or simply by clicking on the country name.
- Country Comment Shown if available.
- Short Answer A "short answer" in blue indicates that there is a Comment that can be consulted by clicking the link to the Short View, Full View or simply by clicking on the answer.
- Comment If a comment accompanies the short answer, this is displayed.
- The name of the Supplier Address can be displayed by clicking the name.

# The following is a "**Full View**" of Question 10 of the chapter on **Duration & Renewal** for **India**.

| E-Mark                            | Search By Chapter                                                                                                    |
|-----------------------------------|----------------------------------------------------------------------------------------------------|
|                                   |                                                                                                    |
| SPECIFIED CRITERIA                |                                                                                                    |
| Country:                          | 14. Duration and Renowal                                                                                                    |
| RESULTS [1 Of 22 Selected         | 14. Duration and Renewal.                                                                                                    |
| Supplier:                         | D.P. AHUJA & Co.                                                                                                    |
| Country Comment:                  | As from September 15, 2003, the Trademarks Act 1999 has come<br>into force, amending the old Trade & Merchandise Marks Act for<br>1958.                                                                                                    |
|                                   | India is thus now fully compatible with International Standards as they have been laid down in the TRIPS Agreement.                                                                                                    |
|                                   | The major changes can be resumed as follows:                                                                                                    |
|                                   | <ul> <li>Registration of service marks</li> <li>Registration of collective marks</li> <li>Multi-Class Applications</li> <li>Protection and renewal periods of 10 Years</li> <li>Special protection for well known marks</li> </ul>                                                                                                    |
|                                   | <ul> <li>Single Register</li> <li>it is permitted to assign unregistered marks without the goodwill</li> <li>Appelate Board</li> <li>Preemptive rights over associated services</li> </ul>                                                                                                    |
| 10. If a renewal has be restored? | een missed, can the trademark right still be reinstated or                                                                                                    |
| Long Question:                    | If a renewal has been missed and if the grace period has expired,<br>can the trademark right still be reinstated or restored (possibly with<br>some limitations)? If the trademark right can only be re-created, the<br>answer to this question will be "No". In principle, when the answer is<br>"Yes", the E-Mark Comment will give a brief description of the<br>restoration procedure. |
| Short Answer:                     | Yes                                                                                                    |
| Comment:                          | A lapsed mark can be restored and renewed within one year on<br>payment of prescribed fee.                                                                                                    |

#### 4. Comment

E-Mark is designed to answer all your trademark law questions using a series of Questions & Answers. In many cases the answer will be a simple "Yes" or "No".

Comments, if there are any, are displayed in the Short View and the Full View. In List View, you will be advised that there is a Comment when the answer appears in blue. You can view this comment simply by clicking on the short answer.

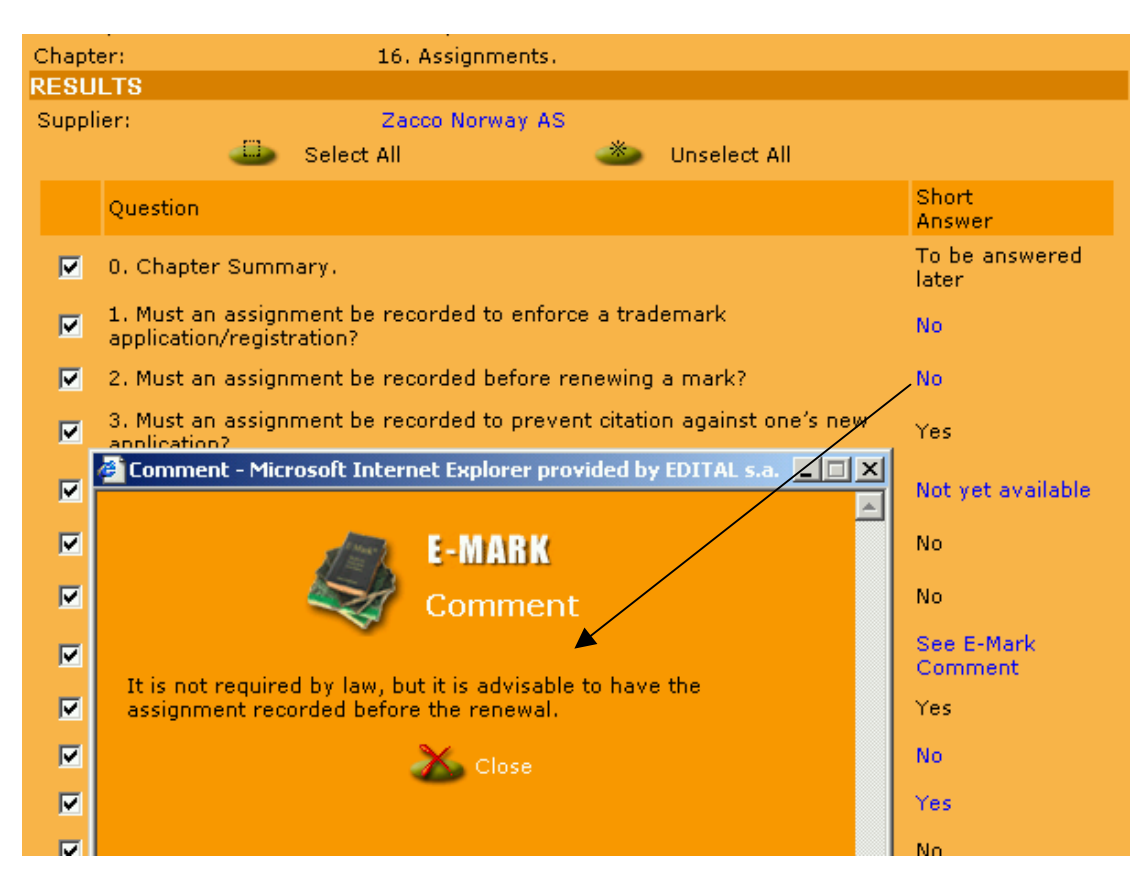

#### 5. Country Comment

These comments offer a general explanation of the trademark system in a specific jurisdiction or any changes to the system.

Country Comments, if there are any, are displayed in the Full View only. In List View and in Short View, you will be advised that there is a Country Comment when the country name appears in blue. You can view this comment simply by clicking on the country name.

#### 6. Print

You must first compile your query and select a view before you can print out your results. Once you have selected a view, the Print tab will be visible.

| Logout | Account Usage | ۵ | Print | Help |
|--------|---------------|---|-------|------|

- 1. Click Print, a window will appear asking if your Print should be in List View, Short View or Full View.
- 2. Select a View and a Print Preview will be displayed.
- 3. Proceed with the usual steps for printing from your computer.

| 🏄 E-Mark: Print Preview Options - Micros 📃 🔲 🗙 |            |  |  |  |
|------------------------------------------------|------------|--|--|--|
| 4                                              | E-MARK     |  |  |  |
| Print Previ                                    | ew Options |  |  |  |
| 🙂 L                                            | ist View   |  |  |  |
| <b>O</b> 5                                     | Short View |  |  |  |
| • F                                            | full View  |  |  |  |
| 🖌 Preview                                      | Cancel     |  |  |  |

| SPECIFIED URITERIA        |                                                                                                    |
|---------------------------|----------------------------------------------------------------------------------------------------|
| Country:                  | Thailand                                                                                                    |
| Chapter:                  | 27. Marking.                                                                                                    |
| RESULTS [4 Of 5 Selected] |                                                                                                    |
| Supplier:                 | DOMNERN, SOMGIAT & BOONMA Ltd                                                                                                    |
| 1. Is marking compulso    | y in all or some cases?                                                                                                    |
| Long Question:            | Is marking compulsory in all or some cases? In principle, when the<br>answer is "Yes", the E-Mark Comment will: - specify the penalty for<br>non-compliance, and - if marking is compulsory in some cases only,<br>give an explanation of such cases. |
| Short Answer:             | No                                                                                                    |
|                           |                                                                                                    |
| 2. Is marking advisable   | ?                                                                                                    |
| Long Question:            | Is marking advisable? In principle, when the answer is "Yes", the advantages will be explained in the E-Mark Comment.                                                                                                    |
| Short Answer:             | Yes                                                                                                    |
| Comment:                  | In case of words/devices which are on the borderline descriptive,<br>marking "TM" or "TRADEMARK" enhances the trademark character.                                                                                                    |

# **D** : Administration Tools

**1.** Saving Favorites

"Favorites" is where you may save a set-up of criteria for use in the future. It is ideal when you perform the same search on more than one occasion with only a couple of variables. In E-Mark, different favorite searches can be saved on each searching module.

#### To Add a Search

- **1.** Select your country or group of countries
- 2. Select your chapter and question if applicable
- 3. Click the selection "Add" next to the favorite box

#### 4. Give your search a name

#### 5. Click on submit

|                    | Favorite                          | es Select your favorite que 🔽 💿 Add 💿 Remove : |
|--------------------|-----------------------------------|------------------------------------------------|
|                    |                                   | Select your favorite query                     |
| PECIFY CRITER      | IA THEN CLICK ON ONE OF THE       | TAL Asia-Color-3d JLTS                         |
| Country:           | Make your selection here ->       | Even and Opposition?                           |
| - First Question - |                                   | Rieky Drine                                    |
| Chapter:           | Make your selection here ->       | 3 3                                            |
| Question:          | Please, select the chapter first  | ab 3                                           |
| Restrict To (Op    | otional)                          |                                                |
| Short Answer:      | Please, select the question first | ab (1)                                         |

#### To Remove a Search

- 1. Click the selection "Remove" next to the favorite box
- 2. Select the favorite you wish to remove
- 3. Click on submit
  - 2. Account Usage

It is possible to review your use of E-Mark by clicking on "Account Usage". When you do this, a pop-up window appears. Click on the drop-down box and select the date to see all searches performed on that day.

#### **E** : Summary

E-Mark offers many creative ways of finding information. For assistance with an individual search, contact our help desk.

| Questel - Edital |                                                              |                           |  |  |  |
|------------------|--------------------------------------------------------------|---------------------------|--|--|--|
| Europe           | (International) 8000-783-7835 or<br>(Belgium) 32 2 716 32 32 | support.Europe@edital.com |  |  |  |
| US / Pacific     | 800 456 7248 or<br>888-296-6510                              | support@edital.com        |  |  |  |